# Join the virtual revolution – with a virtual Sentinel card on your mobile.

The new virtual card can be read by Sentinel card-checkers from your smart device. You can request your virtual card from your Sponsor or through your mySentinel account. Follow this step by step guide to **installing and registering the Vircarda app on your Mobile** and loading your virtual Sentinel card to your wallet.

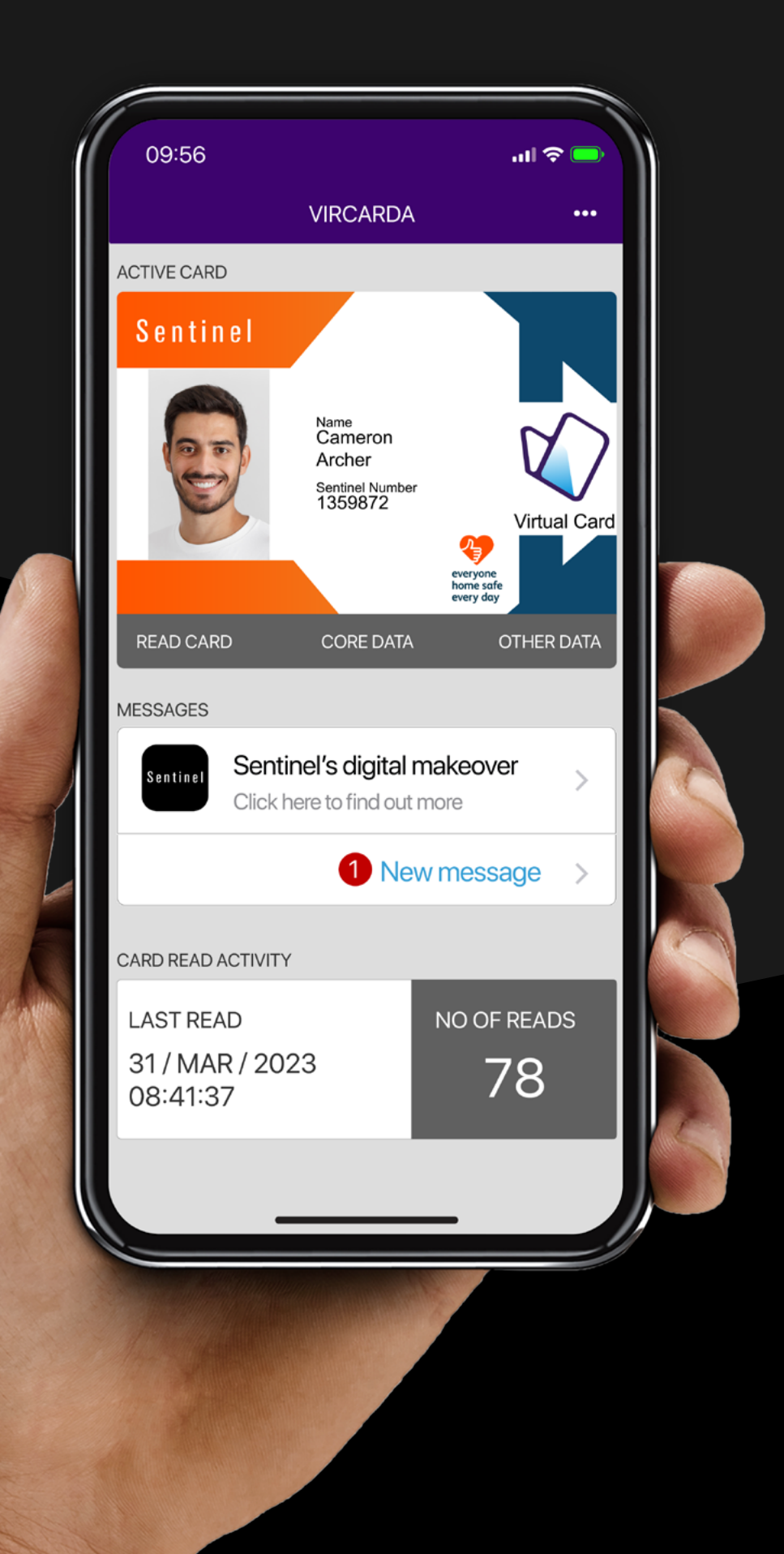

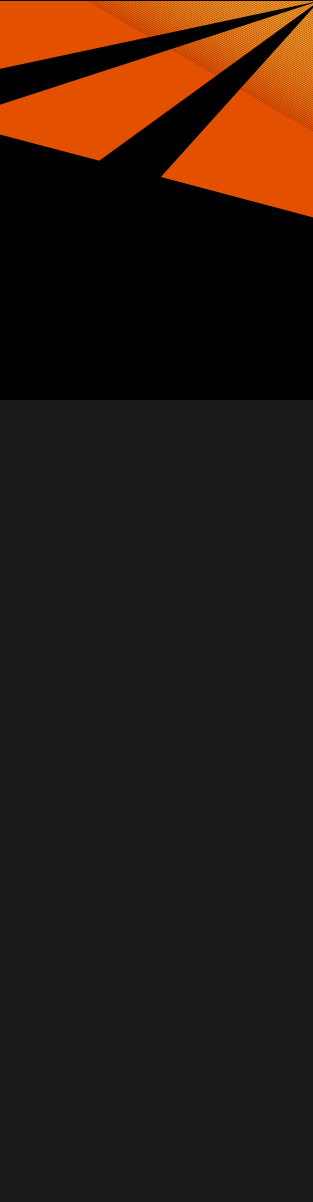

### Contents

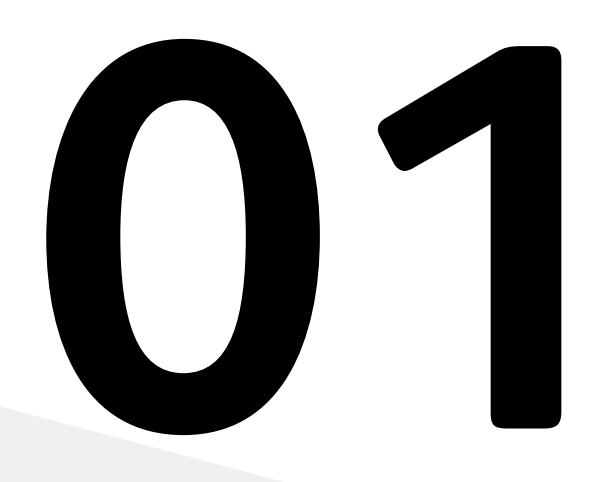

How to request a virtual card in mySentinel

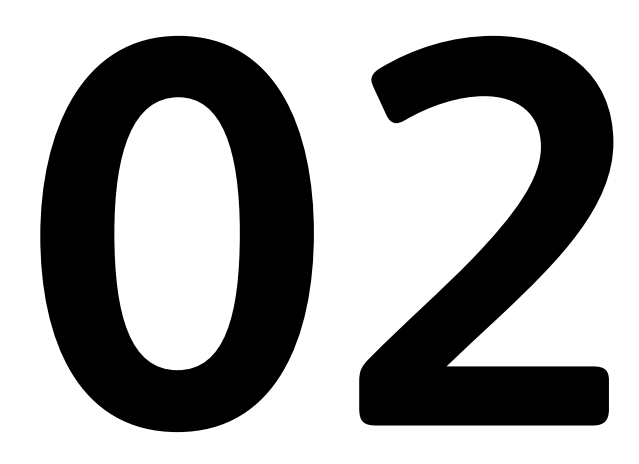

Installing and Registering Vircarda

# 03

Get started using your virtual Sentinel card

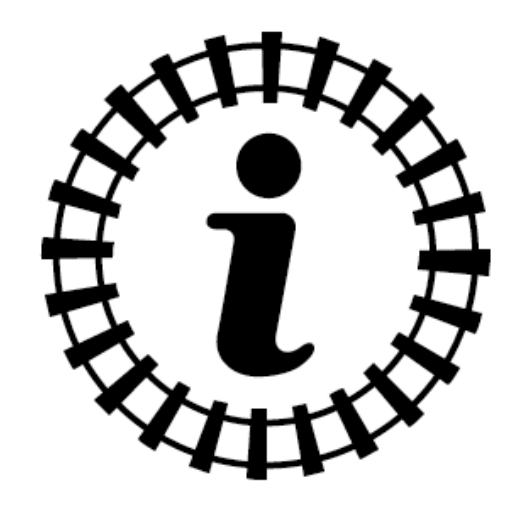

### Information for Card Checkers

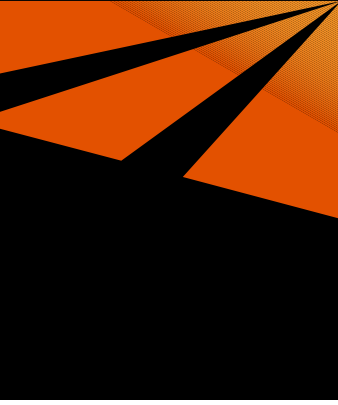

### How to request a virtual card in mySentinel

Log in to mySentinel either on a computer or mobile device. Not got a mySentinel account?

Go to https://mysentinel.me/ to register.

From the MySentinel dashboard, go to 'Account Settings' and click on Virtual Card then click Request Card

Remember to check that your e-mail or mobile number is correct. (E-mail is recommended)

Read Installing and registering Vircarda to find out how to install your virtual card on your smart device.

See the privacy policy for Vircarda here.

### mySentinel on desktop

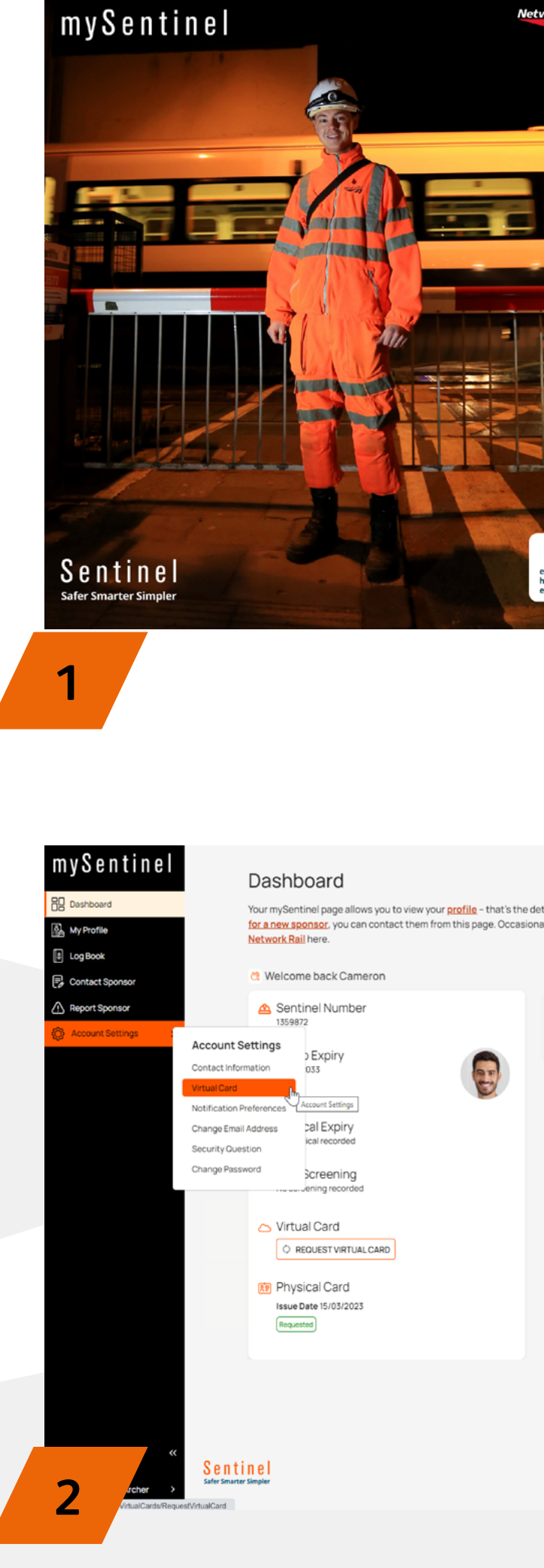

#### mySentinel on mobile

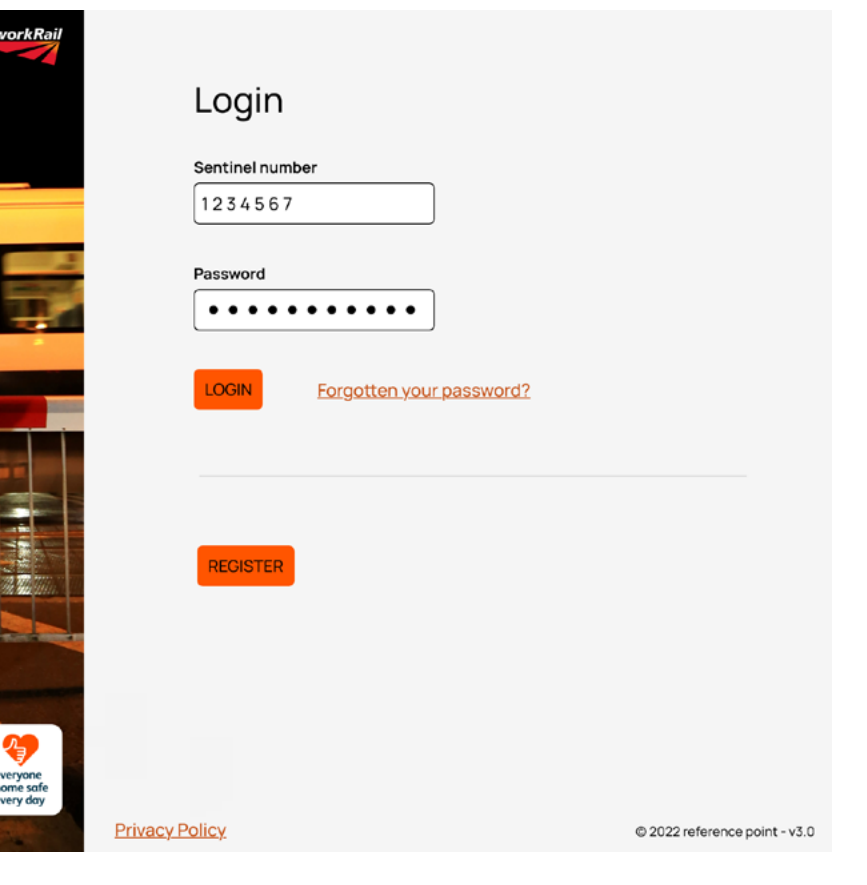

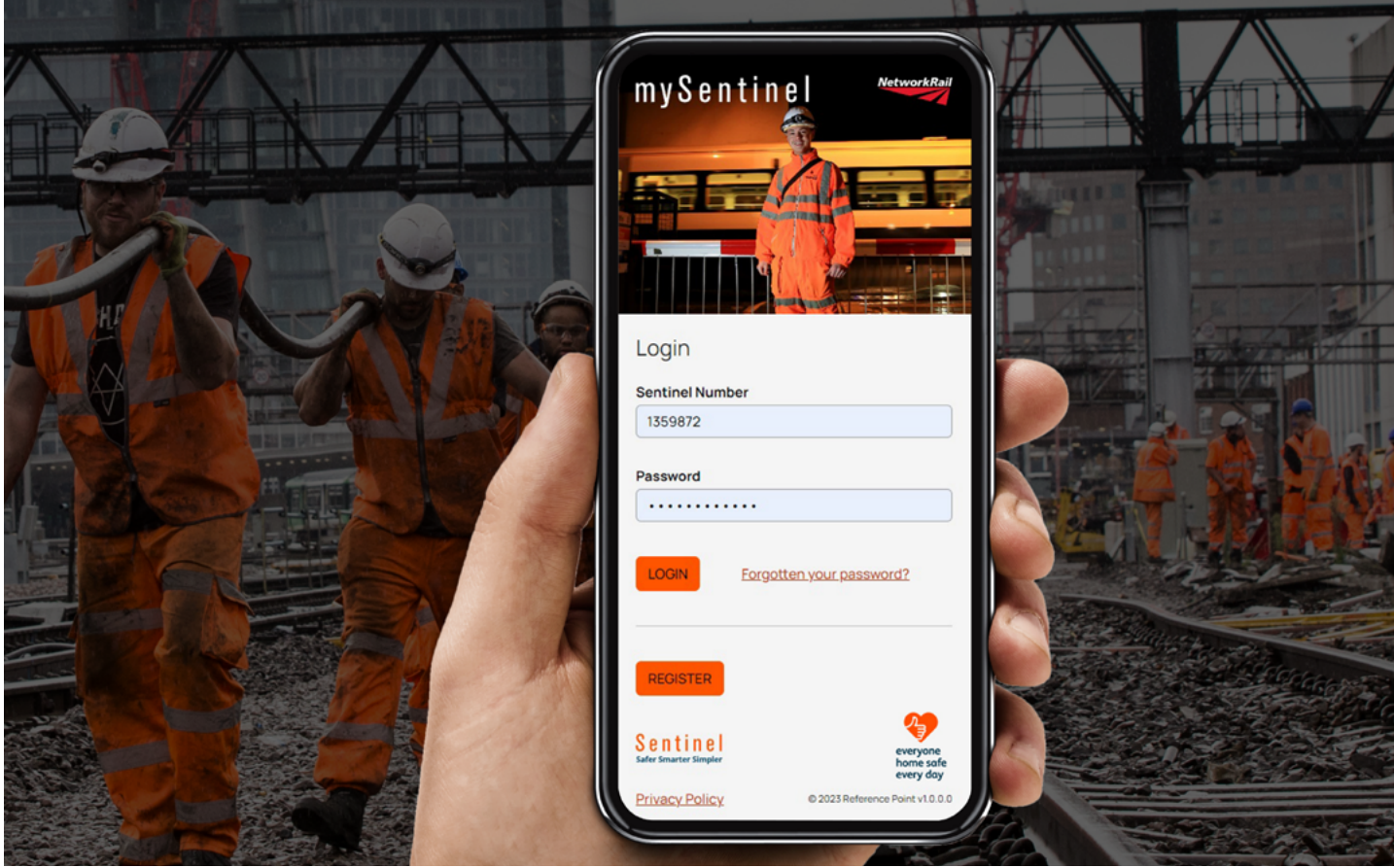

| B. My Brothe                                        |                                                                                                    |  |
|-----------------------------------------------------|----------------------------------------------------------------------------------------------------|--|
| 값 Hog Book<br>중 Contact Sponsor<br>쇼 Report Sponsor | You can request your virtual Sentinal card here. You'll then need to download the 'Vircerda' virtual wallet<br>app (available on the Apple and Google Play Stores) that will store your card safely. It's a simple process,<br>and we'll send you your unique registration details so that you can load your virtual card into Vircarda.<br>That's why we need either your email address or mobile number (email is recommended) so we can send<br>you these details. |  |
| Account Settings >                                  | NB: If you update your contact details here, they will be also updated on your Sentinel worker record and<br>so will be visible to your Sponsor Admin.                                                                                                    |  |
|                                                     | If you already have a virtual card, but no longer have access to the small address used in Vircarda (or if<br>you have deleted your Vircarda account), you can unlink your card from your old account using the Unlink<br>Card option below.                                                                                                    |  |
|                                                     | Email Address                                                                                                    |  |
|                                                     | Mobile Number                                                                                                    |  |
|                                                     | UK mobile/phone numbers i.e. 07000 900000<br>For non10K mobile/phone numbers add the country code profix<br>In 34 6001 2235                                                                                                    |  |
|                                                     | O Send by Email O Send by SMS                                                                                                    |  |
|                                                     | Password                                                                                                    |  |
|                                                     | Password                                                                                                    |  |

ills held about you on Sentinel. You can also <u>amend your contact details</u> or <u>contact your sponsor</u>. If you want to <u>start worki</u> y, working relationships can go wrong and if you are unhappy with the way you have been treated by a sponsor you can <u>cont</u>

| Forthcoming Expiries       | <u>Manage Expi</u>     |
|----------------------------|------------------------|
| Competence Recertification | Competence Assessments |

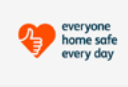

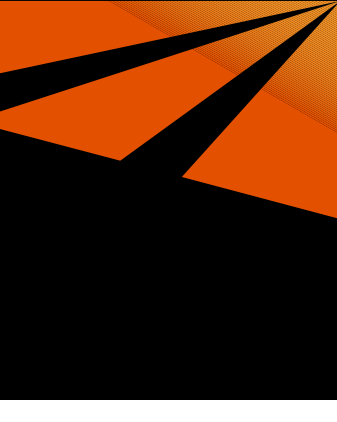

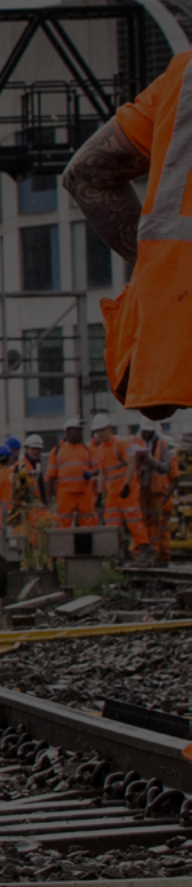

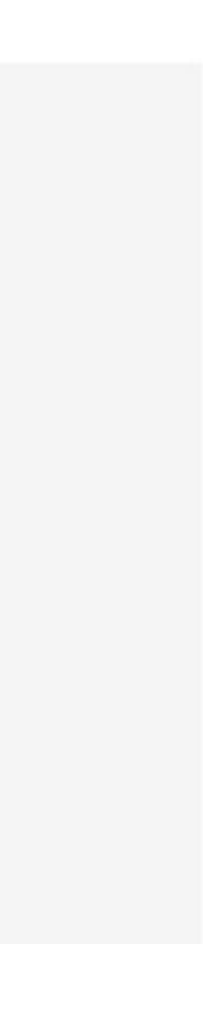

### Installing and registering Vircarda

Vircarda is the app that will store your virtual Sentinel card securely on your mobile. Once you have requested your virtual Sentinel card, you're just a few steps away from getting it onto your phone, ready to use.

Vircarda only stores your virtual Sentinel card. Your Sentinel data is stored in the Sentinel database and is not shared with your Vircarda account.

### Already have Vircarda on your phone?

If you already have Vircarda on your phone, click on Login and login as usual.

Then simply load your virtual Sentinel card from the 3 dot menu at the top of the Vircarda screen.

#### How to install the Vircarda app

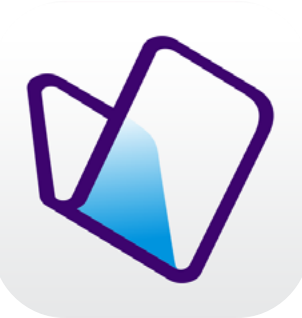

1. Go to the iOS App Store or Google Play Store and search for Vircarda.

| WELCOME TO VIRCARDA                                         | •••• | < |
|-------------------------------------------------------------|------|---|
| Vircarda<br>A Reference Point Solution                      |      |   |
| Have a Vircarda account<br>already?                         |      |   |
| Please login to retrieve your existing<br>Vircarda content. |      |   |
| Login                                                       |      |   |
| I'm new here                                                |      |   |
| NICE to have you onboard, we'll have                        |      |   |

you up and running in just a few

short steps.

Register

2. Select Download/Install.

3. Once installed, open the App on your mobile.

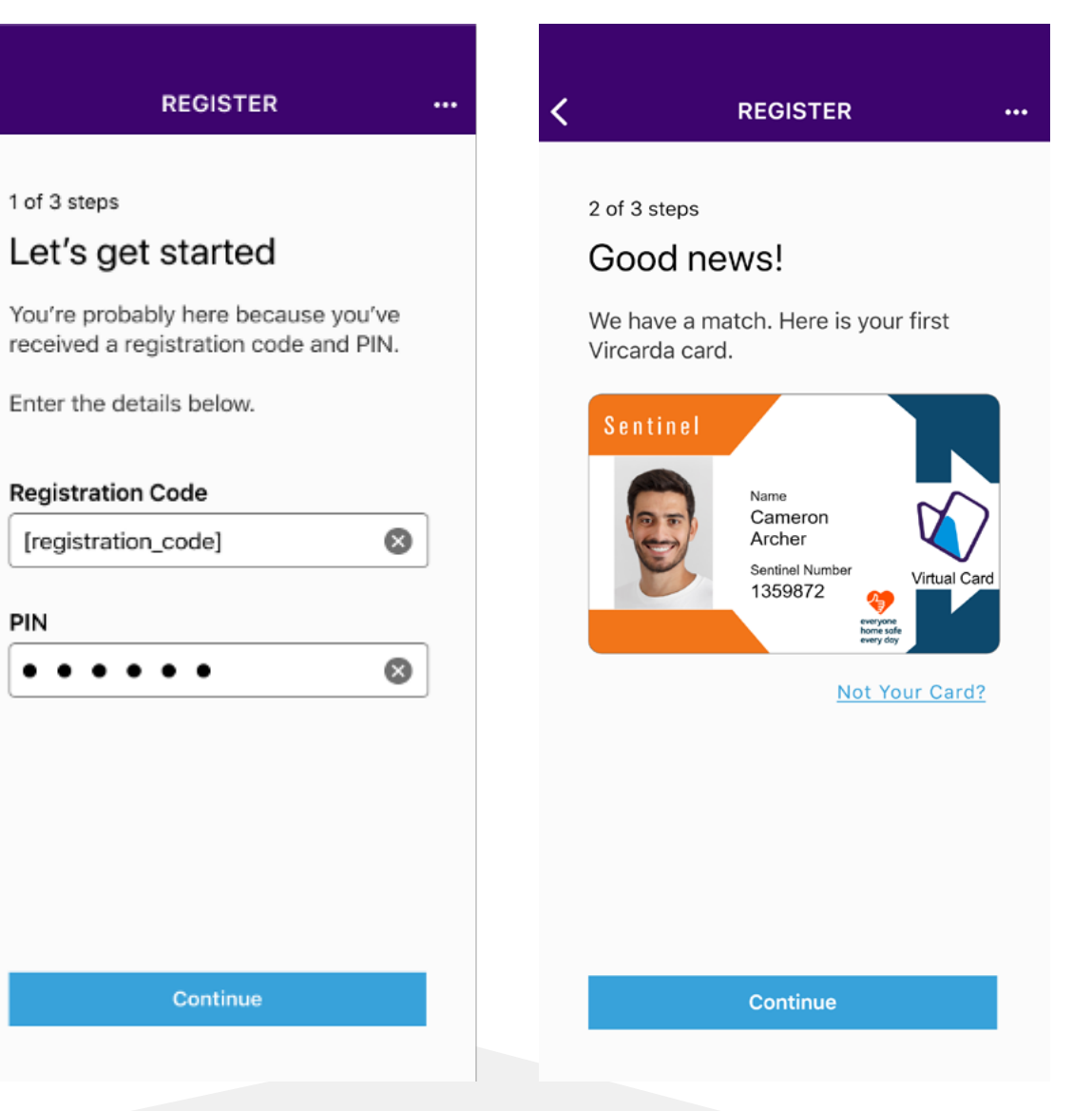

#### New to Vircarda

Click on the **Register** button andfollow the instructions.

### Add your virtual Sentinel card to the Vircarda Wallet

If you have requested a virtual card with an email address, you will have received an email with your registration code and PIN. Follow the instructions in the email to complete your registration.

• If you have requested a virtual card with a phone number, you will have received an SMS with your registration code and PIN. Enter the registration code and PIN in to Vircarda and press Continue

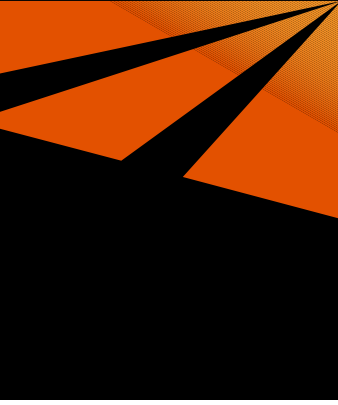

### Installing and registering Vircarda (Final Step)

#### REGISTER

#### 3 of 3 steps

#### Nearly there

You need to create an account to keep your content safe. Vircarda is personal to you, so we suggest using a personal email address.

Why Do I Need An Account?

#### Email Address

email@address.co.uk

#### Password

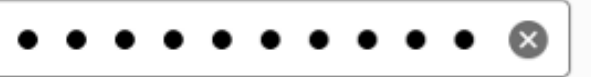

Eight or more characters, with at least one uppercase latter, one lowercase letter and one number.

By clicking this box you agree with the <u>Terms and Conditions</u>

Create Account

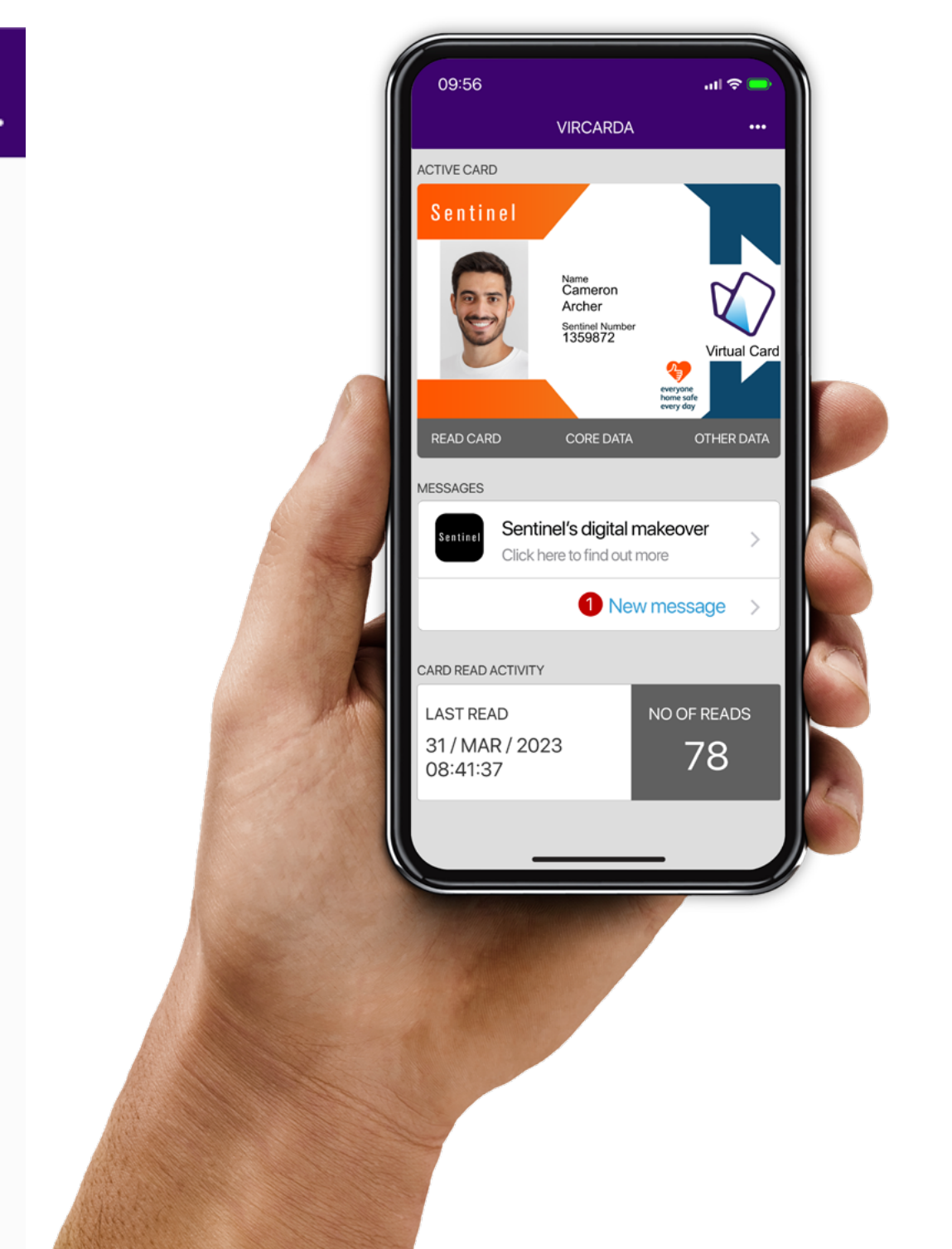

We need you to complete your registration by giving us your e-mail for YOUR Vircarda account.

Vircarda is YOUR wallet and so we suggest you use your personal e-mail address.

Your Sponsor will only be able to see part of the e-mail address used – just so they can give you a hint if you forget which email address you have used to register on Vircarda. For full information, please visit **Vircarda's privacy notice**.

Once registration is complete your virtual card is now ready for you to use.

You're all done!

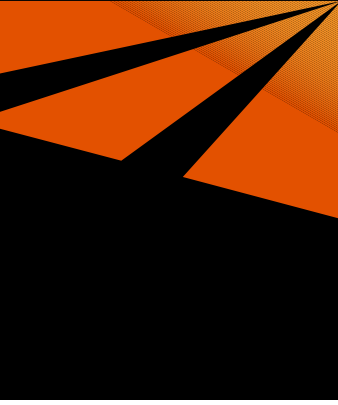

### Get started using your virtual Sentinel card

### Having your virtual card swiped

- **1** Open the Vircarda app on your mobile
- **2** Touch/tap your Sentinel virtual card
- **3** Select 'Read Card' at the top of the screen (circled in the picture)
- 4 Present the QR code displayed to the card checker

Notes: The QR code changes every 30 seconds to keep your data secure

Using the Sentinel app, the card checker can scan the QR code shown on Vircarda and the information will be displayed in the Sentinel app – just like when scanning the QR code on a physical Sentinel card.

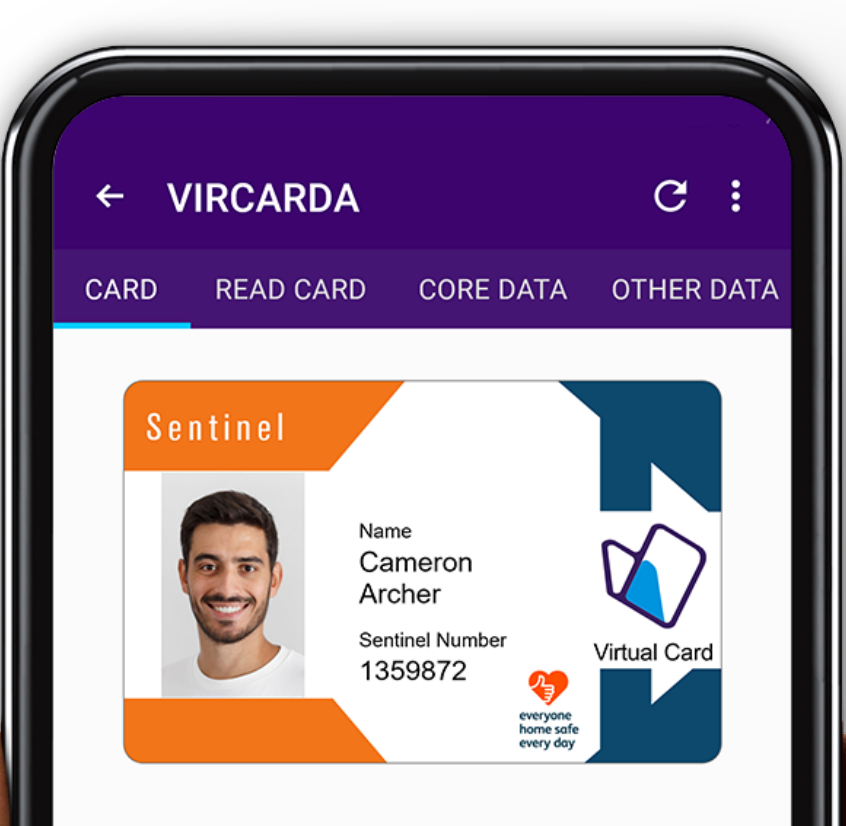

Cardholder Number: 1359872

Telephone Support Number: 0330 726 2222

Last Sync With Server: 11 Apr 2023 at 09:29:18

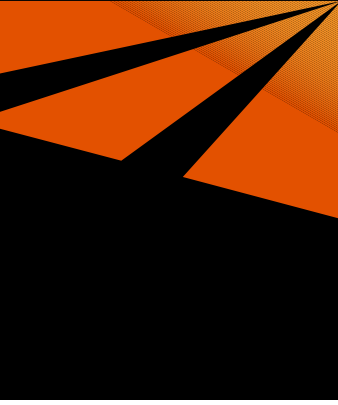

### Information for Card Checkers

Card checkers will start seeing virtual Sentinel cards presented at site, as well as physical cards. Virtual Sentinel cards provide the same assurance of a worker record as physical Sentinel cards and can be read using the same Sentinel app.

### Swiping yourself in using a virtual card

It is straightforward to use your own virtual Sentinel Card when acting as a Card Checker. This means you don't have to swipe your physical card.

If you have your virtual card loaded onto the same device as your Sentinel app you use to swipe in your team, simply open the Sentinel app and press **Select Virtual Card** on Android, or **Use Vircarda** for iOS devices.

If you have your virtual Sentinel card stored on a different device you use to swipe in your team, open your virtual card in Vircarda and swipe it as normal selecting QR code/Scan your card in Sentinel.

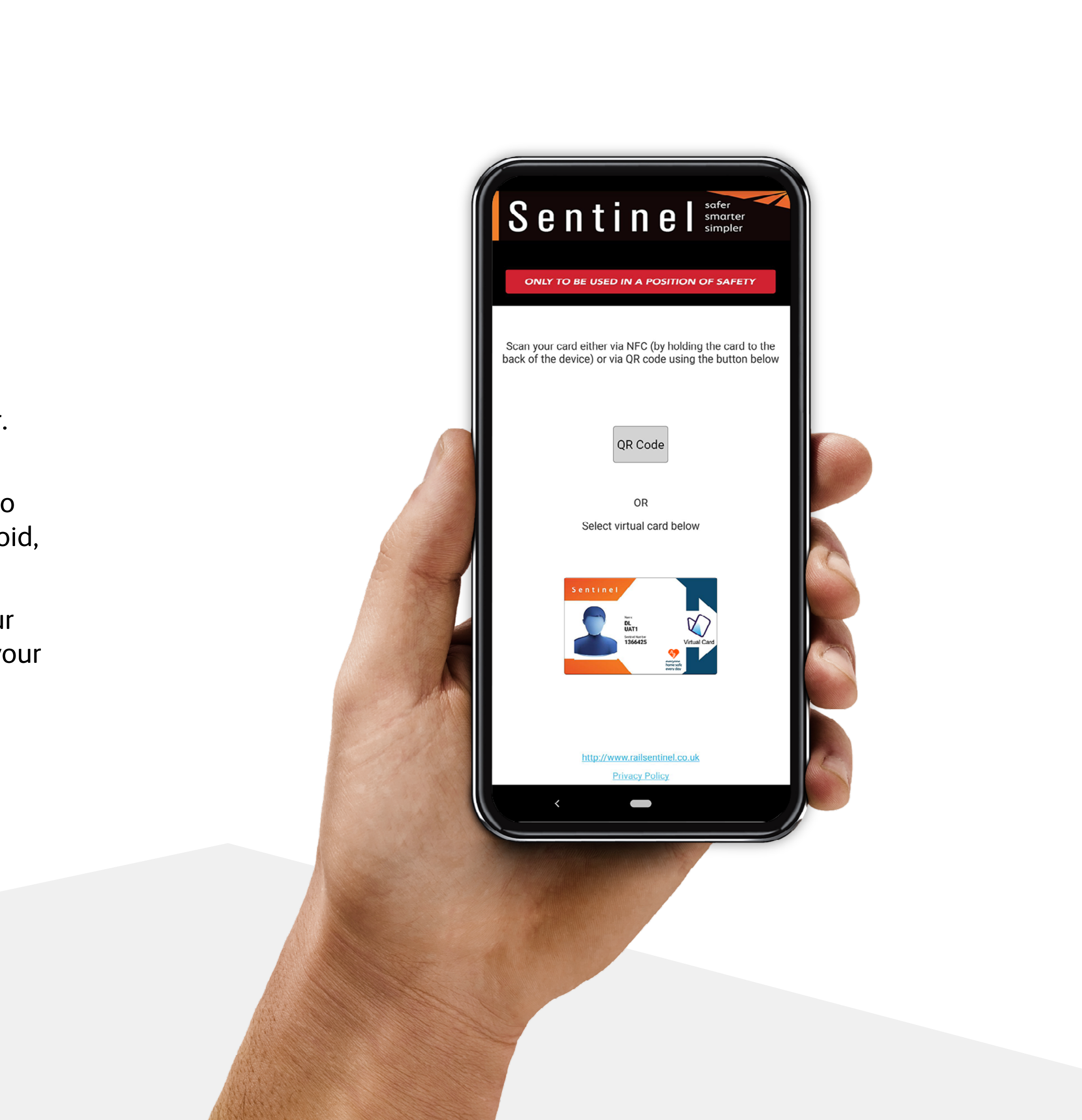

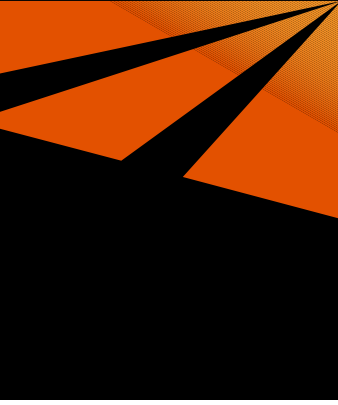

<u>www.railsentinel.co.uk</u> <u>sentinel@mitie.com</u> 0330 7262 222

More information about your virtual card:

https://info.railsentinel.co.uk/help-support/

Vircarda's privacy notice:

https://referencepoint.co.uk/privacy/vircarda

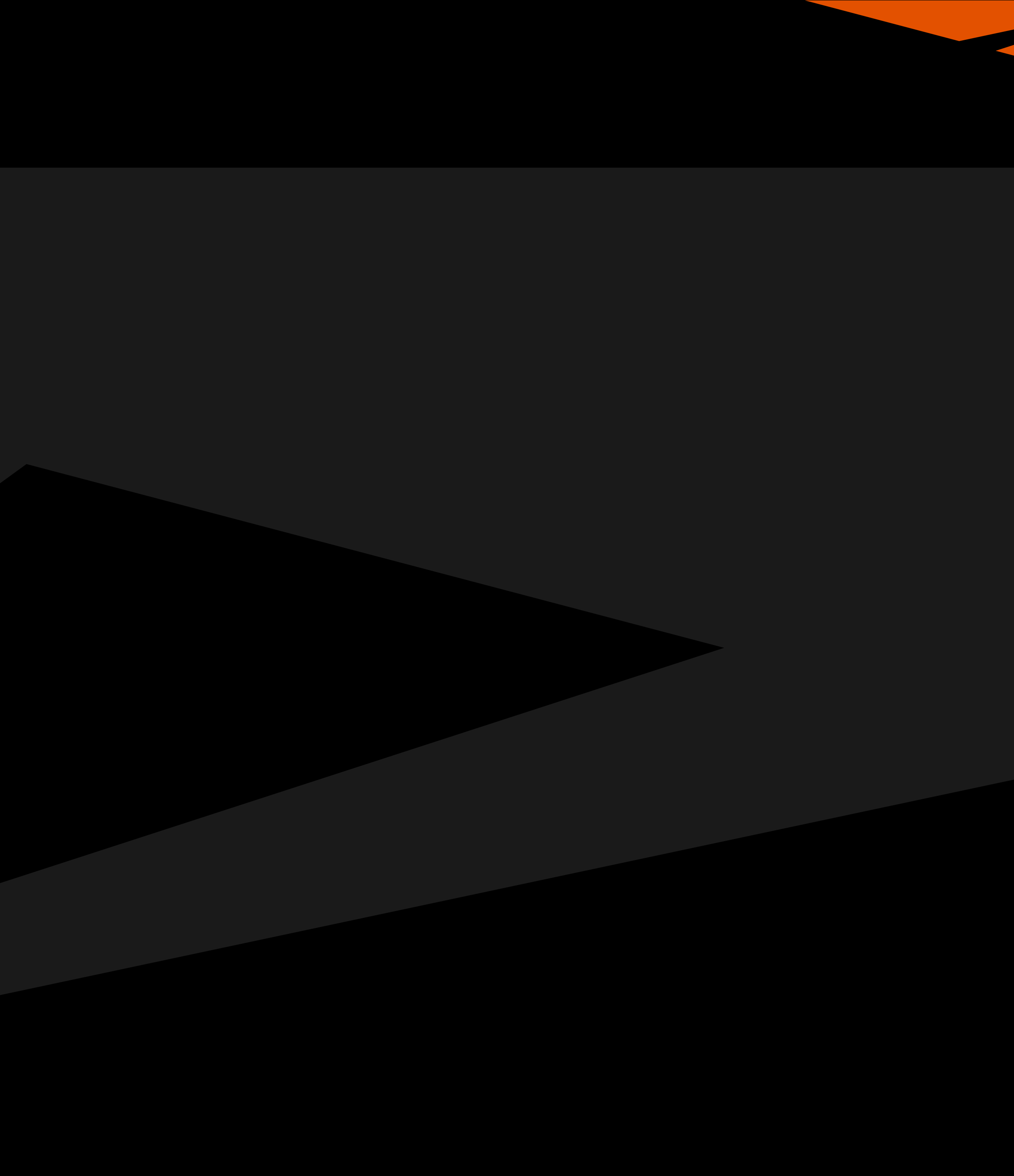

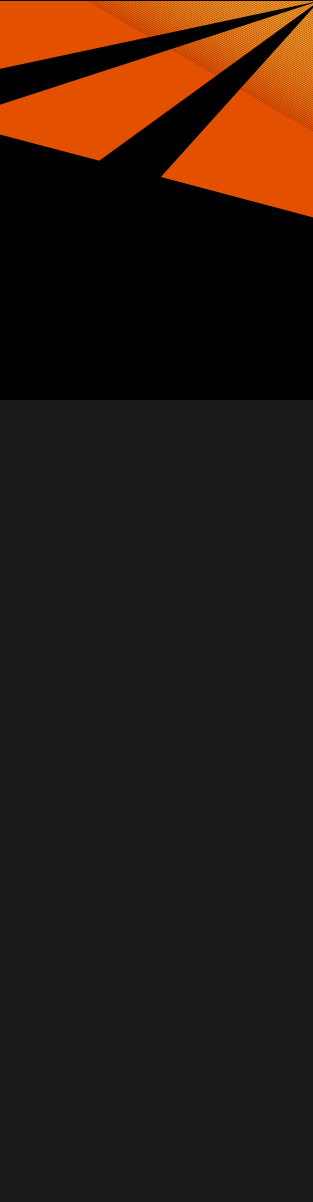